## Mục lục

| Hướng | g dẫn sử dụng Website Đánh giá điểm rèn luyện | .1 |
|-------|-----------------------------------------------|----|
| 1.    | Sinh viên                                     | .1 |
| 2.    | Tập thể lớp                                   | .4 |
| 3.    | Khoa, Bộ môn, Phân hiệu                       | .6 |

# Hướng dẫn sử dụng Website Đánh giá điểm rèn luyện

## 1. Sinh viên

# HỆ THỐNG QUẢN LÝ ĐIỂM RÈN LUYỆN - NLU

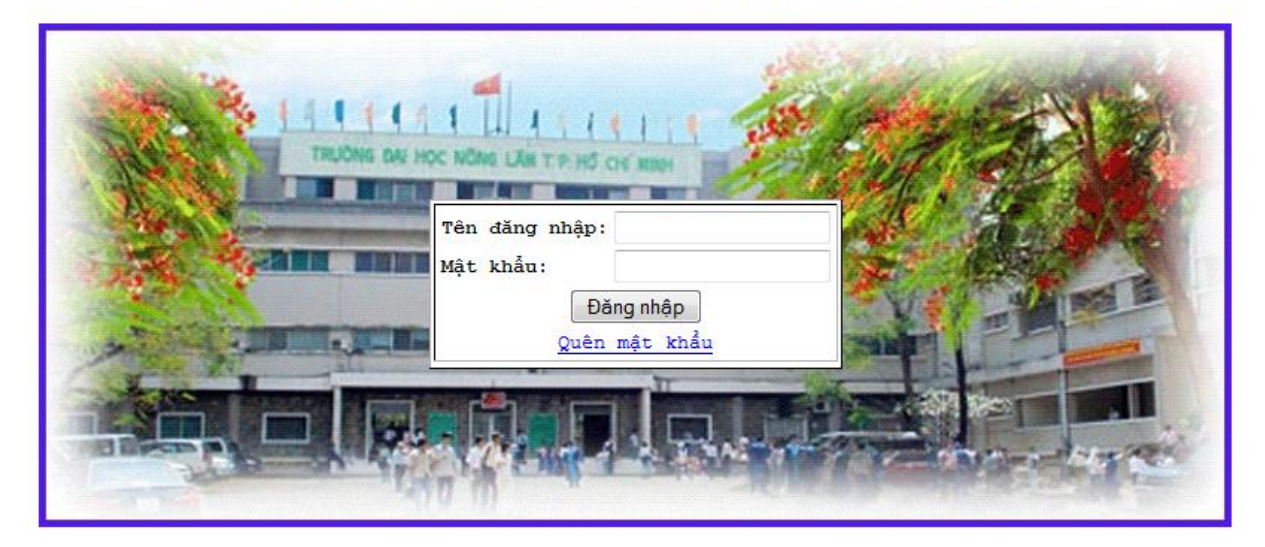

- Sinh viên đăng nhập với:
  - Tên đăng nhập: Mã số sinh viên
  - Mật khẩu:
    - ✓ Đối với khóa 2013 mật khẩu là ngày tháng năm sinh.

(Ví dụ: Sinh viên sinh ngày 05/08/1995 thì mật khẩu sẽ là 050895)

✓ Đối với khóa 2012 trở về trước thì mật khẩu như các kỳ đánh giá trước.

#### Trường họp sinh viên quên mật khẩu

- Sinh viên nhấn vào đường link Quên mật khẩu như hình bên dưới

| Tên đăng nhập: |              |
|----------------|--------------|
| Mật khẩu:      | Nhấn vào đây |
| Đă             | ng nhập      |
| Quên           | mật khẩu     |

- Hệ thống sẽ hiển thị màn hình như hình bên dưới

# HỆ THỐNG QUẢN LÝ ĐIỂM RÈN LUYỆN - NLU

| Lấy thông tin tài khoản          |  |  |  |  |
|----------------------------------|--|--|--|--|
| Tên đăng nhập (mã số sinh viên): |  |  |  |  |
| Địa chỉ email (email trường):    |  |  |  |  |
| Nhập vào số sau: 280             |  |  |  |  |
| Gửi mật khấu                     |  |  |  |  |
|                                  |  |  |  |  |

Quay lại trang đăng nhập

- Tại đây sinh viên nhập các nội dung như sau:

Ví dụ: Tên đăng nhập (mã số sinh viên): 09130027

Địa chỉ email (email trường): 09130027@st.hcmuaf.edu.vn

Nhập vào số sau: 280

- Sau khi nhập xong 3 nội dung trên sinh viên nhấn nút

Gửi mật khẩu

- Tiếp theo sinh viên đăng nhập vào email sinh viên để nhận lại mật khẩu (ví dụ ở đây là email 09130027@st.hcmuaf.edu.vn)
- Sau khi sinh viên đã lấy lại được mật khẩu và đăng nhập thành công. Hệ thống sẽ hiển thị màn \_ hình như hình bên dưới.

| HỆ THỔNG ĐRL - NLU | Thông tin cá nhân |                 |                                            |
|--------------------|-------------------|-----------------|--------------------------------------------|
| 22                 | Họ tên            | Nguyễn Xuân Hòa | Email 09130027@st.hcmuaf.                  |
| Nguyễn Xuân Hòa    | Ngày sinh         | 21              | Điện thoại di động 01225576100             |
| 🥑 Đánh giá ĐRL     | Chức vụ           | DH09DT          | Điện thoại nhà Nhấn vào                    |
| In bảng điểm SV    | Lớp               | DH09DT          | Nơi ở hiện nay đây Tân Lập - Đông H        |
|                    | Tên đăng nhập     | 9130027         | Hộ khẩu thường trù Tân An - Đăkpơ - Gia Lạ |
|                    | Mật khẩu          | 9130027         | Điện thoại số Fax                          |
|                    | Phân quyền        | sinhvien        | Xác nhận thống tin sinh viên               |

Tại đây sinh viên cần điền đầy đủ các thông tin được yêu cầu và nhấn nút -

Xác nhận thông tin sinh viên

- trước khi tham gia đánh giá điểm rèn luyện.
- Sau khi đã xác nhận thông tin xong, sinh viên nhấn vào Đánh giá ĐRL như hình bên dưới đây \_

| HỆ THÔNG ĐR đây   | n vào         |                 |                      |                         |
|-------------------|---------------|-----------------|----------------------|-------------------------|
|                   | rių teli      | Nguyễn Xuân Hòa | Email                | 09130027@st.hcmuaf.     |
| Nguyễn Xuân Hòa   | Ngày sinh     | 31              | Điện thoại di động   | 01225576100             |
| 🥑 Đánh giá ĐRL 🖌  | Chức vụ       | DH09DT          | Điện thoại nhà riêng |                         |
| 🔝 In bảng điểm SV | Lớp           | DH09DT          | Nơi ở hiện nay       | 10/10 Tân Lập - Đông F  |
| - Đặng xuất       | Tên đăng nhập | 9130027         | Hộ khẩu thường trú   | Tân An - Đăkpơ - Gia La |
|                   | Mật khẩu      | 9130027         | Điện thoại số Fax    |                         |
|                   | Phân quyền    | sinhvien        | Xác nhận thô         | ng tin sinh viên        |

Hệ thống hiển thị như hình bên dưới

| •••                   |                                |   |
|-----------------------|--------------------------------|---|
| Đánh giá điểm rèn luy | yện                            |   |
| Chọn đọt đánh giá:    | - HKL2013-2014-CNTT-12         | • |
|                       | khoa 12 hk2 CNTT<br>Dot 2 CNTT |   |

- Tại đây sinh viên chọn đợt đánh giá có tên bắt đầu bằng: HKI-2013-2014-Khoa.... -
- Hệ thống hiển thị màn hình như hình bên dưới. -

| Đánh giá điểm rèn luyện                                    |                                                                                                    |      |               |         |         |      |
|------------------------------------------------------------|----------------------------------------------------------------------------------------------------|------|---------------|---------|---------|------|
| Chọn đợt đánh giá: _ HKI-2013-2014-CNTT-1 ▼ Sinh viên đánh |                                                                                                    |      |               |         |         |      |
| STT                                                        | Nội dung                                                                                            | Điểm | SV tự đánh gi | giá vào | côt nàv | ường |
| I. Ý th                                                    | ức học tập                                                                                          |      | 7             | 0       |         |      |
| 1                                                          | Tích cực tham gia NCKH                                                                              | 5    | 0             | A       |         | 0    |
| 2                                                          | Đi học đúng giờ, nghiêm túc trong giờ học                                                           | 10   | 0             | 0       | 0       | 0    |
| 3                                                          | Không vi phạm quy chế thi và kiễm tra                                                               | 5    | 0             | 0       | 0       | 0    |
| 4                                                          | Sinh viên đạt kết quả học tập từ 2,5 trở lên (điểm hệ 4)                                            | 10   | 0             | 0       | 0       | 0    |
| II. Ý th                                                   | ức chấp hành nội qui, qui chế trong Trường                                                          |      |               |         |         |      |
| 1                                                          | Chấp hành tốt quy định về giữ gìn vệ sinh, bảo vệ tài sản chung và nội quy ký<br>túc xá, nơi cư trú | 5    | 0             | 0       | 0       | 0    |
| 2                                                          | Thực hiện tốt nếp sống văn hoá theo quy định của trường                                             | 5    | 0             | 0       | 0       | 0    |
| 3                                                          | Tham gia đầy đủ các buỗi sinh hoạt lớp                                                              | 10   | 0             | 0       | 0       | 0    |
| 4                                                          | Có tinh thần đấu tranh phê bình đối với các trường hợp vi phạm nội quy, quy<br>chế                  | 5    | 0             | 0       | 0       | 0    |

- Sau khi đánh giá xong sinh viên kéo xuống cuối trang và nhấn lưu đánh giá như hình bên dưới

|                                  | KÉT QUẢ ĐIỂM RÈN LUYỆN |
|----------------------------------|------------------------|
| Kết quả điểm rèn luyện: 50 (0.0) | Nhấn vào đây           |
| Xếp loại: Trung bình             | để lưu đánh giá        |
|                                  |                        |
|                                  | Lưu đánh giá           |

## 2. Tập thể lớp

- Cách 1: Đánh giá cho từng bạn sinh viên
- Cách 2: Duyện điểm cho từng sinh viên hoặc duyệt điểm cho cả lớp

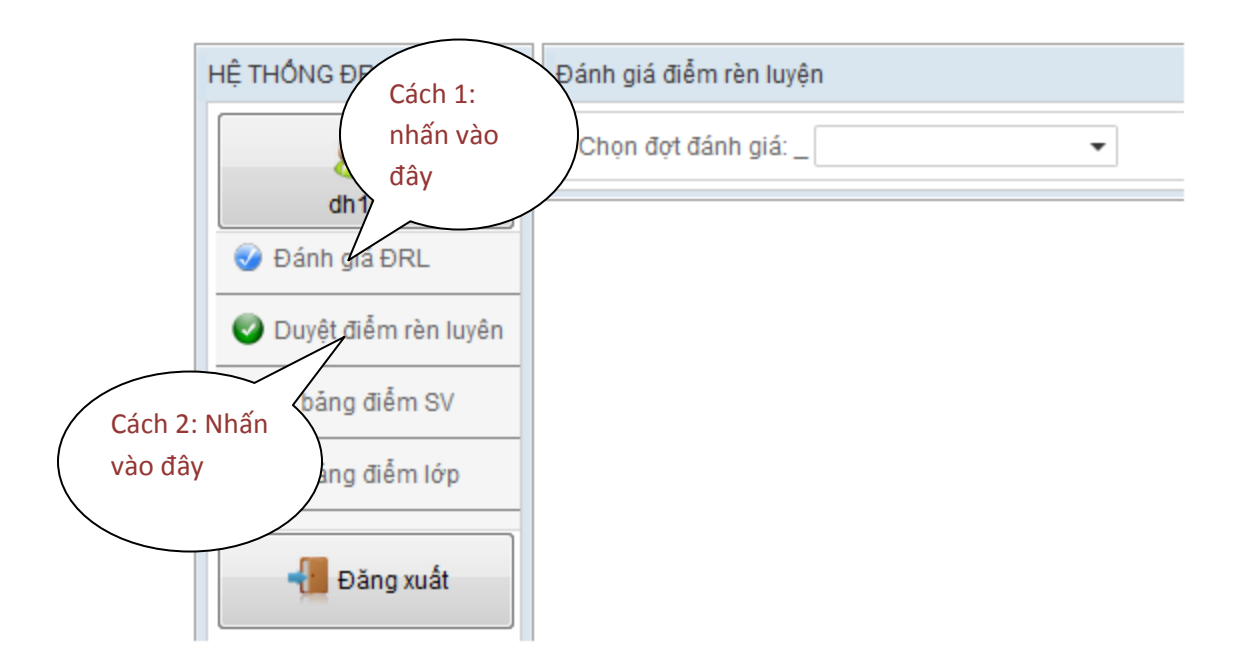

- **4** Hướng dẫn cách 1: Đánh giá riêng cho từng sinh viên.
- Sau khi nhấn nút Cán bộ lớp Chọn đợt đánh giá và chọn sinh viên để đánh giá như hình bên dưới.

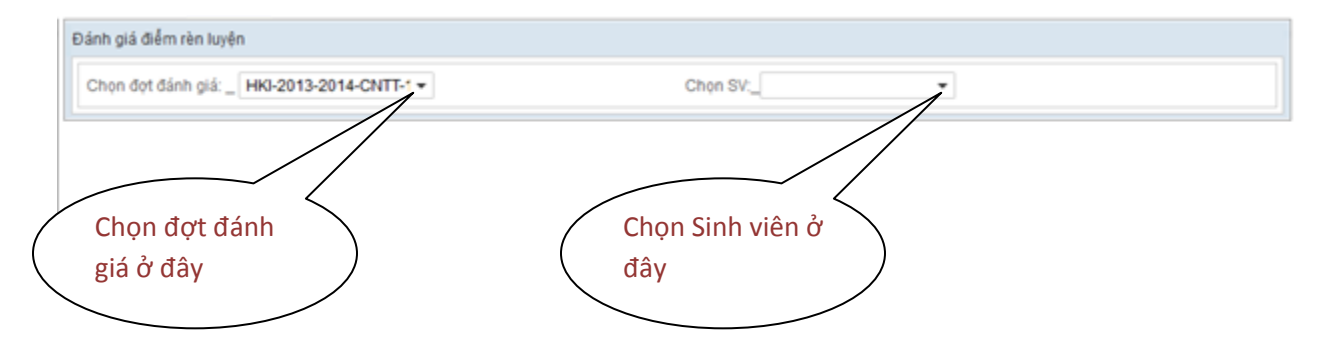

- Sau khi chọn đợt đánh giá và chọn sinh viên, cán bộ lớp đánh giá như hình bên dưới.

|          |                                                                                                    |      |                |         | Đánh giá 🔪 | )      |
|----------|----------------------------------------------------------------------------------------------------|------|----------------|---------|------------|--------|
| STT      | Nội dung                                                                                            | Điểm | SV tự đánh giá | Tập thể | nàv        | Trường |
| l. Ý th  | ức học tập                                                                                          |      |                |         |            |        |
| 1        | Tích cực tham gia NCKH                                                                              | 5    | 0              | 0       | 0          | 0      |
| 2        | Đi học đúng giờ, nghiêm túc trong giờ học                                                           | 10   | 0              | 0       | 0          | 0      |
| 3        | Không vi phạm quy chế thi và kiễm tra                                                               | 5    | 0              | 0       | 0          | 0      |
| 4        | Sinh viên đạt kết quả học tập từ 2,5 trở lên (điểm hệ 4)                                            | 10   | 0              | 0       | 0          | 0      |
| ll. Ý th | ức chấp hành nội qui, qui chế trong Trường                                                          |      |                |         |            |        |
| 1        | Chấp hành tốt quy định về giữ gìn vệ sinh, bảo vệ tài sản chung và nội quy ký<br>túc xá, nơi cư trú | 5    | 0              | 0       | 0          | 0      |
| 2        | Thực hiện tốt nếp sống văn hoá theo quy định của trường                                             | 5    | 0              | 0       | 0          | 0      |
| 3        | Tham gia đầy đủ các buổi sinh hoạt lớp                                                              | 10   | 0              | 0       | 0          | 0      |
| 4        | Có tinh thần đấu tranh phê bình đối với các trường hợp vi phạm nội quy, quy<br>chế                  | 5    | 0              | 0       | 0          | 0      |

Sau khi đánh giá cán bộ lớp kéo xuống cuối trang và nhấn nút -

Lưu đánh giá

#### Hướng dẫn cách 2: Duyệt điểm rèn luyện cho cả lớp 4

\_

Sau khi nhấn nút Ouyệt điểm rèn luyên Cán bộ lớp Chọn đợt đánh giá như hình bên dưới

| Duyệt điểm rèn luyện                        |                               |    |   |
|---------------------------------------------|-------------------------------|----|---|
| Chọn đợt đánh giá: _ HKI-2013-2014-CNTT-1 - | an S'                         | V: | • |
| Duyệt điểm rèn luyện                        | Chọn đợt<br>đánh giá ở<br>đây |    |   |

Sau khi chọn đợt đánh giá, cán bộ lớp nhấn nút duyệt điểm cho cả lớp như hình bên dưới. -

| Duyệt điểm rèn luyện                        |            |
|---------------------------------------------|------------|
| Chọn đọt đánh giá: _ HKI-2013-2014-CNTT-1 - | Nhấn nút   |
| Duyệt điểm rèn luyện                        | duyệt điểm |
|                                             | tại đây    |

3. Khoa, Bộ môn, Phân hiệu

Có 2 cách duyện điểm cho sinh viên

- Cách 1: Duyệt điểm cho từng lớp -
- Cách 2: Duyệt điểm cho cả đợt đánh giá (gồm 1 lớp hoặc nhiều lớp) -

### **4** Hướng dẫn cách 1: Duyệt điểm rèn luyện cho từng lớp.

 Người dùng chọn đợt đánh giá thuộc khoa hoặc bộ môn của mình (Đối với phân hiệu thì chọn đợt đánh giá thuộc phân hiệu của mình).

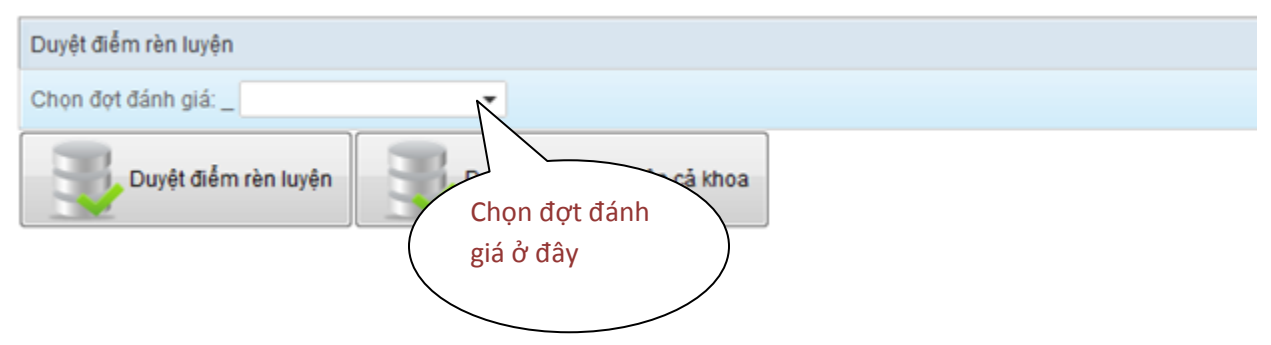

Sau khi đã chọn đợt đánh giá. Người dùng chọn lớp để duyệt điểm rèn luyện như hình bên dưới

| Duyệt điểm rèn luyện |                |
|----------------------|----------------|
| Chọn đợt đánh giá:   | Chọn lớp:      |
| Duyệt điểm rèn luyện | Chọn lớp ở đây |

- Sau khi chọn lớp, người dùng nhấn nút Duyệt điểm rèn luyện.

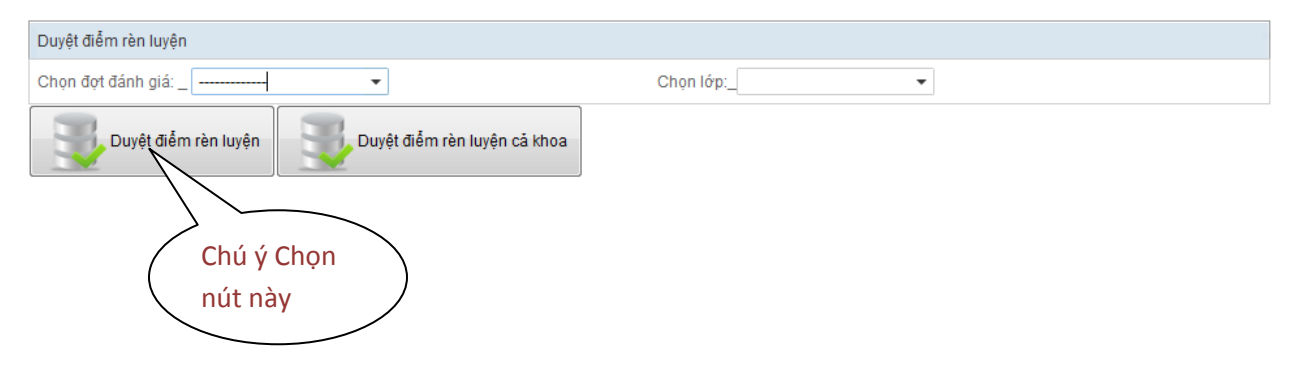

- **4** Hướng dẫn cách 2: Duyện điểm rèn luyện cho từng đợt đánh giá.
- Người dùng chọn đợt đánh giá.

| Chọn đợt đánh giá: _ Chọn đợt<br>đánh giá ở<br>Duyệt điểm rèn luyện Duyệt đi đây | Duyệt điểm rèn luyện |              |       |
|----------------------------------------------------------------------------------|----------------------|--------------|-------|
| Duyệt điểm rèn luyện Duyệt đi đây                                                | Chọn đọt đánh giá: _ | Chọn         | đợt   |
|                                                                                  | Duyệt điểm rèn luyện | Duyệt đi đây | gia ở |

- Sau khi chọn đợt đánh giá, người dùng nhấn nút Duyệt điểm rèn luyện cả khoa như hình bên dưới

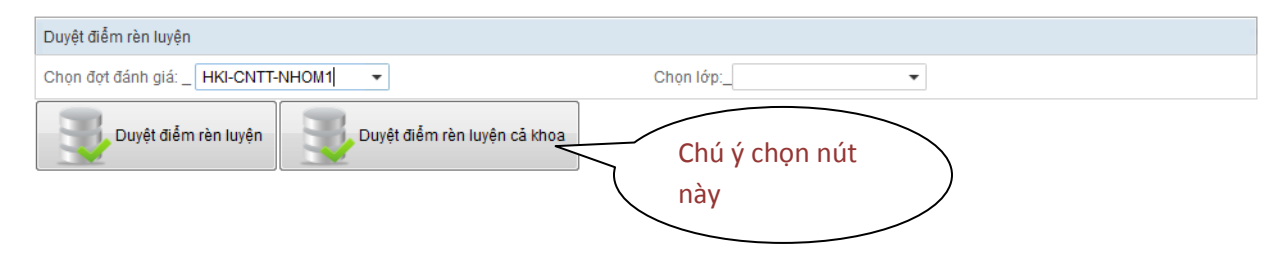

## CHÚ Ý:

Trong quá trình duyệt điểm, hệ thống chưa hiện thông báo Duyệt điểm thành công thì người dùng không được đóng hệ thống hoặc sử dụng các chức năng khác. Hệ thống chỉ hoàn thành việc duyệt điểm khi hiện bảng thông báo này.